# WORKSHOP PROBLEM 3

# Direct Transient Response Analysis

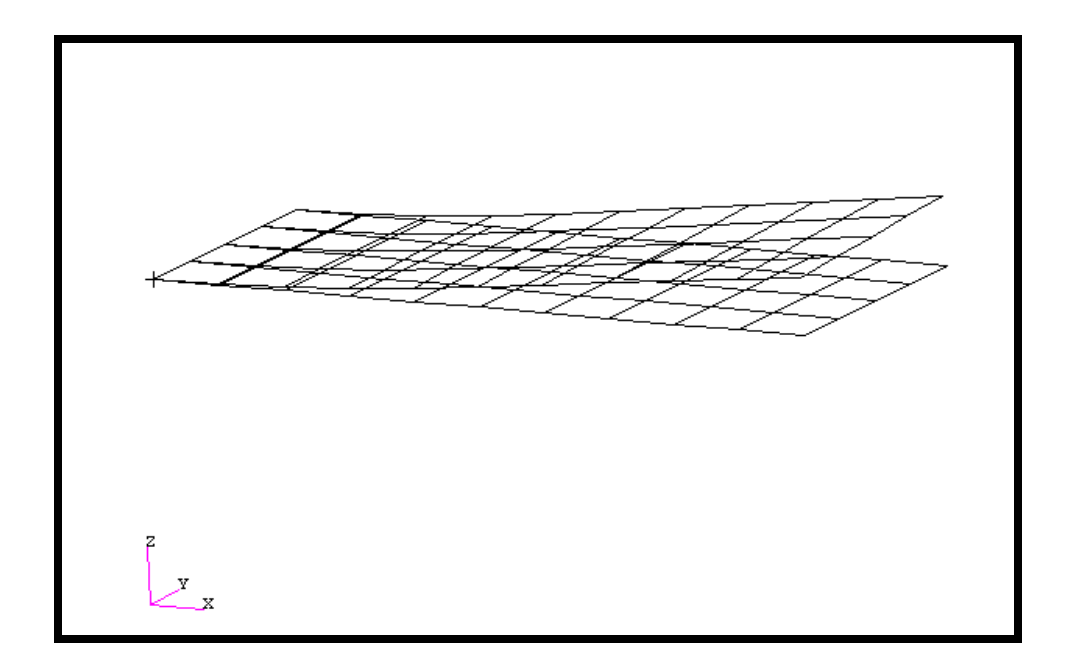

# **Objectives**

- Define time-varying excitation.
- Produce a MSC/NASTRAN input file from dynamic math model created in Workshop 1.
- Submit the file for analysis in MSC/NASTRAN.
- Compute nodal displacements for desired time domain.

MSC/NASTRAN 102 Exercise Workbook

3-2

## **Model Description:**

Using the direct method, determine the transient response of the flat rectangular plate, created in Workshop 1, under time-varying excitation. This example structure shall be excited by 1 psi pressure load over the total surface of the plate varying at 250Hz. In addition, a 50 lb force is applied at a corner of the tip also varying at 250Hz but out-of-phase with the pressure load. Both time dependent dynamic loads are applied for the duration of 0.008 seconds only. Use structural damping of g=0.06 and convert this damping to equivalent viscous damping at 250Hz. Carry the analysis for 0.04 seconds.

Below is a finite element representation of the flat plate. It also contains the loads and boundary constraints.

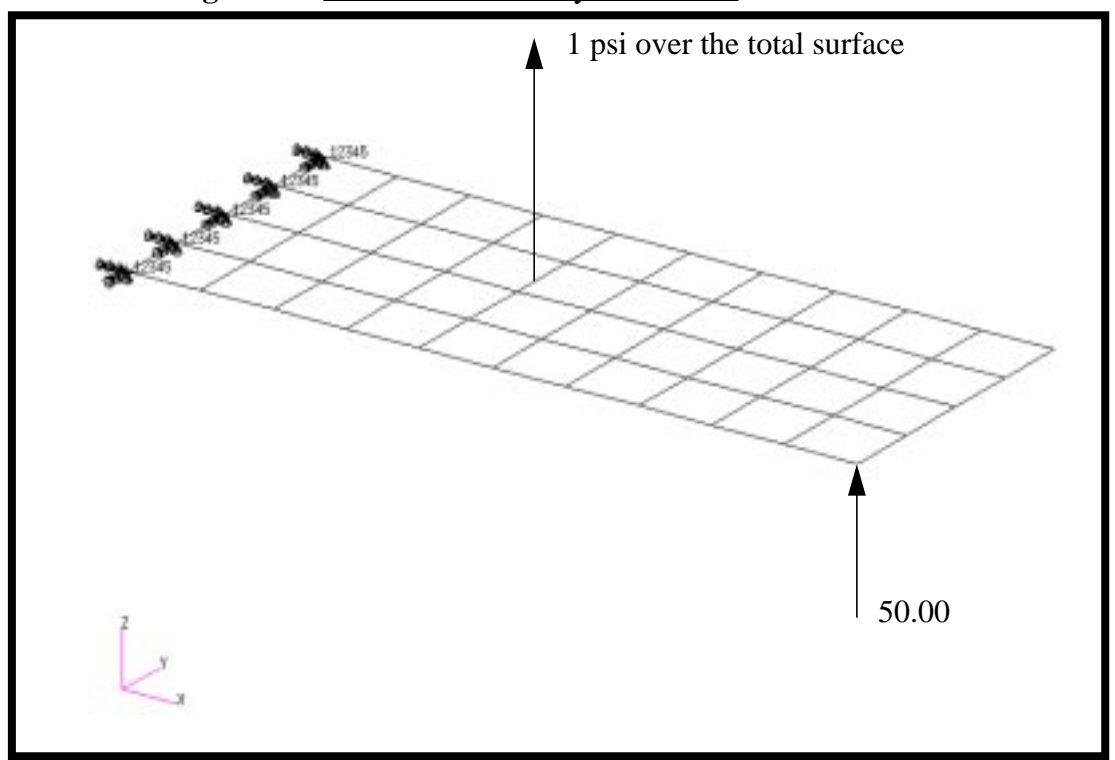

Figure 3.1-Loads and Boundary Conditions

# **Suggested Exercise Steps**

- Reference previously created dynamic math model, **plate.bdf**, by using the INCLUDE statement.
- Define the time-varying pressure loading (PLOAD2, LSEQ and TLOAD2). (Hint, be certain to specify phase angle since the applied loads are out-of-phase).
- Define the time-varying tip load (DAREA and TLOAD2). (Again, be certain to specify the phase angle).
- Combine the time-varying loads (DLOAD).
- Specify integration time steps (TSTEP).
- Prepare the model for a direct transient analysis (SOL 109).
- Specify the structural damping and convert this damping to equivalent viscous damping.
  - PARAM, G, 0.06
  - PARAM, W3, 1571.0
- Request response in terms of nodal displacement at grid points 11, 33 and 55.
- Generate an input file and submit it to the MSC/NASTRAN solver for direct transient analysis.
- Review the results, specifically the nodal displacements and xy-plot output.

ID SEMINAR, PROB3

CEND

BEGIN BULK

| 1 | 2 | 3 | 4 | 5 | 6 | 7 | 8 | 9 | 10 |
|---|---|---|---|---|---|---|---|---|----|
|   |   |   |   |   |   |   |   |   |    |
|   |   |   |   |   |   |   |   |   |    |
|   |   |   |   |   |   |   |   |   |    |
|   |   |   |   |   |   |   |   |   |    |
|   |   |   |   |   |   |   |   |   |    |
|   |   |   |   |   |   |   |   |   |    |
|   |   |   |   |   |   |   |   |   |    |
|   |   |   |   |   |   |   |   |   |    |
|   |   |   |   |   |   |   |   |   |    |
|   |   |   |   |   |   |   |   |   |    |
|   |   |   |   |   |   |   |   |   |    |
|   |   |   |   |   |   |   |   |   |    |
|   |   |   |   |   |   |   |   |   |    |
|   |   |   |   |   |   |   |   |   |    |
|   |   |   |   |   |   |   |   |   |    |
|   |   |   |   |   |   |   |   |   |    |
|   |   |   |   |   |   |   |   |   |    |
|   |   |   |   |   |   |   |   |   |    |
|   |   |   |   |   |   |   |   |   |    |
|   |   |   |   |   |   |   |   |   |    |
|   |   |   |   |   |   |   |   |   |    |
|   |   |   |   |   |   |   |   |   |    |
|   |   |   |   |   |   |   |   |   |    |
|   |   |   |   |   |   |   |   |   |    |
|   |   |   |   |   |   |   |   |   |    |
|   |   |   |   |   |   |   |   |   |    |
|   |   |   |   |   |   |   |   |   |    |
|   |   |   |   |   |   |   |   |   |    |
|   |   |   |   |   |   |   |   |   |    |
|   |   |   |   |   |   |   |   |   |    |

WORKSHOP 3

| 1 | 2 | 3 | 4 | 5 | 6 | 7 | 8 | 9 | 10 |
|---|---|---|---|---|---|---|---|---|----|
|   |   |   |   |   |   |   |   |   |    |
|   |   |   |   |   |   |   |   |   |    |
|   |   |   |   |   |   |   |   |   |    |
|   |   |   |   |   |   |   |   |   |    |
|   |   |   |   |   |   |   |   |   |    |
|   |   |   |   |   |   |   |   |   |    |
|   |   |   |   |   |   |   |   |   |    |
|   |   |   |   |   |   |   |   |   |    |
|   |   |   |   |   |   |   |   |   |    |
|   |   |   |   |   |   |   |   |   |    |
|   |   |   |   |   |   |   |   |   |    |
|   |   |   |   |   |   |   |   |   |    |
|   |   |   |   |   |   |   |   |   |    |
|   |   |   |   |   |   |   |   |   |    |
|   |   |   |   |   |   |   |   |   |    |
|   |   |   |   |   |   |   |   |   |    |
|   |   |   |   |   |   |   |   |   |    |
|   |   |   |   |   |   |   |   |   |    |
|   |   |   |   |   |   |   |   |   |    |
|   |   |   |   |   |   |   |   |   |    |
|   |   |   |   |   |   |   |   |   |    |
|   |   |   |   |   |   |   |   |   |    |
|   |   |   |   |   |   |   |   |   |    |
|   |   |   |   |   |   |   |   |   |    |
|   |   |   |   |   |   |   |   |   |    |
|   |   |   |   |   |   |   |   |   |    |
|   |   |   |   |   |   |   |   |   |    |
|   |   |   |   |   |   |   |   |   |    |
|   |   |   |   |   |   |   |   |   |    |
|   |   |   |   |   |   |   |   |   |    |

ENDDATA

# **Exercise Procedure:**

- 1. Users who are not utilizing MSC/PATRAN for generating an input file should go to Step 13, otherwise, proceed to step 2.
- 2. Open a new database named **prob3.db**.

#### **File/New Database**

New Database Name

prob3

◆ Default

**MSC/NASTRAN** 

OK

In the New Model Preference form set the following:

Tolerance

Analysis Code:

#### OK

3. Create the model by importing an existing MSC/NASTRAN input file, (plate.bdf).

♦ Analysis

Action:

Object:

Method

Select Input File

Read Input File
Model Data

Translate

plate.bdf

Select File

| OK    |
|-------|
| Apply |
| OK    |

4. Activate the entity labels by selecting the Show Labels icon on the toolbar.

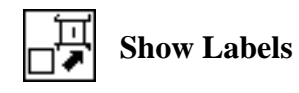

5. Add the pre-defined constraints into the default load case.

#### ♦ Load Cases

Action:

Load Case Name

Load Case Type:

#### Assign/Prioritize Loads/BCs

Select Load/BCs to Add to Spreadsheet (Select from menu.)

Create transient\_response **Time Dependent** 

Displ\_spc1.1

6. Create a time-dependent field for the transient response of the pressure loading.

| ◆ Fields                                                                                     |                                       |
|----------------------------------------------------------------------------------------------|---------------------------------------|
| Action:                                                                                      | Create                                |
| Object:                                                                                      | Non Spatial                           |
| Method                                                                                       | Tabular Input                         |
| Field Name                                                                                   | time_dependent_pressure               |
| [Options]                                                                                    |                                       |
| Maximum Number of t                                                                          | 21                                    |
| ОК                                                                                           |                                       |
| Input Data                                                                                   |                                       |
|                                                                                              |                                       |
| Map Function to Table                                                                        |                                       |
| Map Function to TablePCL Expression f'(t):                                                   | sind(90000.*'t)                       |
| Map Function to Table<br>PCL Expression f'(t):<br>Start Time                                 | sind(90000.*'t)<br>0.0                |
| Map Function to Table<br>PCL Expression f'(t):<br>Start Time<br>End Time                     | sind(90000.*'t)<br>0.0<br>0.008       |
| Map Function to Table<br>PCL Expression f'(t):<br>Start Time<br>End Time<br>Number of Points | sind(90000.*'t)<br>0.0<br>0.008<br>20 |

MSC/NASTRAN 102 Exercise Workbook

WORKSHOP 3

OK

Apply

Apply

#### Cancel

In the *Time/Frequency Scalar Table Data* window, add the following to Row 21:

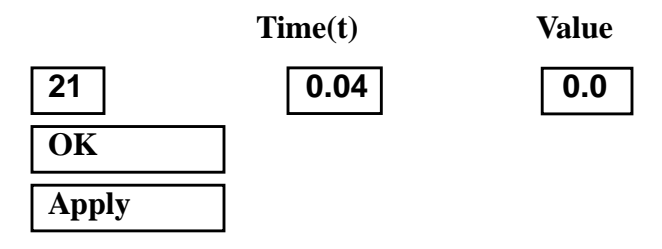

7. Create another time-dependent field for the transient response of the nodal force.

| ♦ | Fields |
|---|--------|
|---|--------|

Action:

Object:

Method

Field Name

[Options ...]

Maximum Number of t

OK

Input Data ...

Map Function to Table...

PCL Expression f'(t)

Start Time

End Time

Number of Points

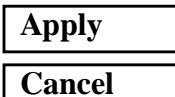

| -sind(90000.*'t) |  |
|------------------|--|
| 0.0              |  |
| 0.008            |  |
| 20               |  |

Create

21

**Non Spatial** 

**Tabular Input** 

time\_dependent\_force

Direct Transient Response Analysis

In the Time/Frequency Scalar Table Data window, add the following to Row 21:

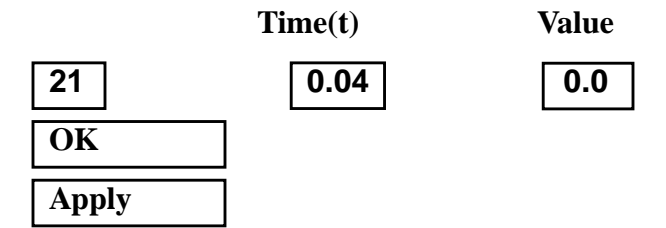

8. Create the time dependent pressure.

WORKSHOP 3

| ♦ Loads/BCs          |                 |
|----------------------|-----------------|
| Action:              | Create          |
| Object:              | Pressure        |
| Type:                | Element Uniform |
| New Set Name         | pressure        |
| Target Element Type: | 2D              |
| Input Data           |                 |
| Top Surf Pressure    | -1              |

Note: The default direction of pressure in MSC/PATRAN is opposite from default MSC/NASTRAN assumption.

Time Dependence: (Select from the Time Dependent Fields box)

f:time\_dependent\_pressure

#### OK

Select Application Region...

♦ FEM

Select 2D Elements or Edge (Select all elements)

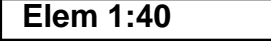

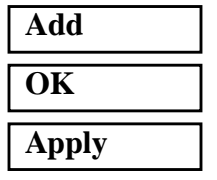

3-11

9. Create the time-dependent nodal force.

#### ♦ Loads/BCs

Action:

Object:

Type:

New Set Name

#### Input Data...

Spatial Dependence Force <F1 F2 F3>

*Time Dependence:* (Select from the **Time Dependent Fields** box)

OK

#### Select Application Region...

♦ FEM

Select Nodes

| Node | 11 |  |
|------|----|--|

f:time\_dependent\_force

Create

Force

Nodal

force

<0 0 50>

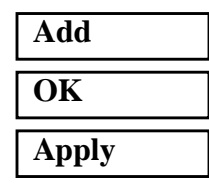

To simplify the view, turn off the entity labels using the toolbar.

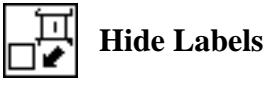

In addition, switch to a 3 view isometric view point.

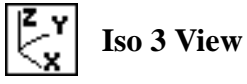

The result should be similar to **Figure 3.2**.

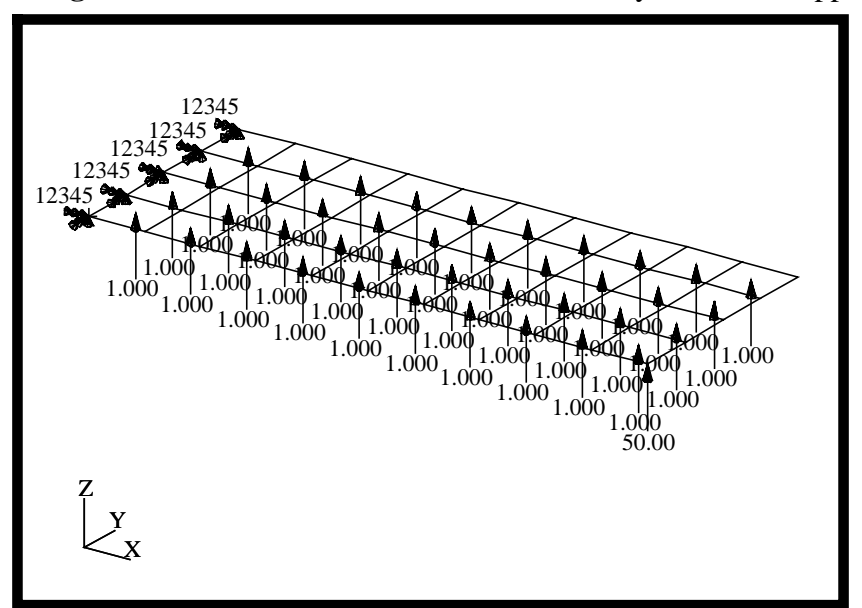

Figure 3.2-The model with loads and boundary conditions applied.

10. Create the analysis.

#### ♦ Analysis

Action:

WORKSHOP 3

Object:

Method:

Job Name

### Solution Type...

Solution Type:

#### Solution Parameters...

Formulation:

Mass Calculation:

Wt.-Mass Conversion =

Struct. Damping Coeff. =

W3, Damping Factor =

OK

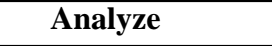

**Entire Model** 

Analysis Deck

prob3

### **♦ TRANSIENT RESPONSE**

| Direct  |  |
|---------|--|
| Coupled |  |
| .00259  |  |
| 0.06    |  |
| 1571    |  |

| Direct Text Input                      |                    |
|----------------------------------------|--------------------|
| Clear                                  |                    |
| ОК                                     |                    |
| Subcase Create                         |                    |
| Available Subcases (Select from menu.) | transient_response |
| Subcase Parameters                     |                    |
| Ending Time =                          | .04                |
| Number of Time Steps =                 | 100                |
| ОК                                     |                    |
| Output Requests                        |                    |
| Form Type:                             | Advanced           |
| Under Output Requests, highlig         | ght:               |
| SPCFORCES(SORT1,Real)=                 | All FEM            |
| Delete                                 |                    |

Output Requests:

Sorting:

Modify OK Apply Cancel

Subcase Select...

Subcases Selected: (Click to de-select.)

Subcases for Solution Sequence: 109 (Click to select.) Default

transient\_response

select **DISPLACEMENT(...** 

**By Freq/Time** 

OK

MSC/NASTRAN 102 Exercise Workbook

#### Apply

An MSC/NASTRAN input file called **prob3.bdf** will be generated. This process of translating your model into an input file is called the Forward Translation. The Forward Translation is complete when the Heartbeat turns green. MSC/PATRAN Users should proceed to step 14.

# Generating an input file for MSC/NASTRAN Users:

MSC/NASTRAN users can generate an input file using the data previously stated. The result should be similar to the output below.

#### 11. MSC/NASTRAN input file: prob3.dat

```
ID SEMINAR, PROB3
SOL 109
TIME 30
CEND
TITLE= TRANSIENT RESPONSE WITH TIME DEPENDENT PRESSURE AND POINT LOADS
SUBTITLE= USE THE DIRECT METHOD
ECHO= PUNCH
SPC= 1
SET 1= 11, 33, 55
DISPLACEMENT= 1
SUBCASE 1
DLOAD= 700 $ SELECT TEMPORAL COMPONENT OF TRANSIENT LOADING
LOADSET= 100 $ SELECT SPACIAL DISTRIBUTION OF TRANSIENT LOADING
TSTEP= 100 $ SELECT INTEGRATION TIME STEPS
$
OUTPUT (XYPLOT)
XGRID=YES
YGRID=YES
XTITLE= TIME (SEC)
YTITLE= DISPLACEMENT RESPONSE AT LOADED CORNER
XYPLOT DISP RESPONSE / 11 (T3)
YTITLE= DISPLACEMENT RESPONSE AT CENTER TIP
XYPLOT DISP RESPONSE / 33 (T3)
YTITLE= DISPLACEMENT RESPONSE AT OPPOSITE CORNER
XYPLOT DISP RESPONSE / 55 (T3)
Ś
BEGIN BULK
PARAM, COUPMASS, 1
PARAM, WTMASS, 0.00259
$
$ PLATE MODEL DESCRIBED IN NORMAL MODES EXAMPLE
$
INCLUDE 'plate.bdf'
Ŝ
$ SPECIFY STRUCTURAL DAMPING
$ 3 PERCENT AT 250 HZ. = 1571 RAD/SEC.
$
PARAM, G, 0.06
```

#### WORKSHOP 3

```
PARAM, W3, 1571.
$
$ APPLY UNIT PRESSURE LOAD TO PLATE
$
LSEQ, 100, 300, 400
$
PLOAD2, 400, 1., 1, THRU, 40
$
$ VARY PRESSURE LOAD (250 HZ)
$
TLOAD2, 200, 300, , 0, 0., 8.E-3, 250., -90.
$
$ APPLY POINT LOAD OUT OF PHASE WITH PRESSURE LOAD
$
TLOAD2, 500, 600, , 0, 0., 8.E-3, 250., 90.
$
DAREA, 600, 11, 3, 1.
$
$ COMBINE LOADS
$
DLOAD, 700, 1., 1., 200, 50., 500
$
$ SPECIFY INTERGRATION TIME STEPS
Ś
TSTEP, 100, 100, 4.0E-4, 1
$
ENDDATA
```

# Submitting the input file for analysis:

- 12. Submit the input file to MSC/NASTRAN for analysis.
  - 12a. To submit the MSC/PATRAN **.bdf** file for analysis, find an available UNIX shell window. At the command prompt enter: **nastran prob3.bdf scr=yes**. Monitor the run using the UNIX **ps** command.
  - 12b. To submit the MSC/NASTRAN .dat file for analysis, find an available UNIX shell window. At the command prompt enter: nastran prob3 scr=yes. Monitor the run using the UNIX ps command.
- 13. When the run is completed, use **plotps** utility to create a postscript file, **prob3.ps**, from the binary plot file **prob3.plt**. The displacement response plots for Grids 11, 33 and 55 are shown in figures 3.2, 3.3 and 3.4.
- 14. Edit the **prob3.f06** file and search for the word **FATAL**. If no matches exist, search for the word **WARNING**. Determine whether existing WARNING messages indicate modeling errors.
- 15. While still editing prob3.f06, search for the word:

**DISPL** (spaces are necessary)

Displacement at Grid 11

Time T3

.0024 = \_\_\_\_\_

.0052 = \_\_\_\_\_

.02 = \_\_\_\_\_

Displacement at Grid 33

Time T3

- .0024 = \_\_\_\_\_
- .0052 = \_\_\_\_\_
- .02 = \_\_\_\_\_

Displacement at Grid 55

WORKSHOP 3

| Time  |   | T3 |
|-------|---|----|
| .0024 | = |    |
| .0052 | = |    |
| .02   | = |    |

3-19

# **Comparison of Results**

16. Compare the results obtained in the **.f06** file with the results on the following page:

11

DISPLACEMENT VECTOR

| TIME         | TYPE |     | Т1  | т2     | Т3         | R1            | R2            |     | R3 |
|--------------|------|-----|-----|--------|------------|---------------|---------------|-----|----|
| 0.0          | G    | 0.0 | 0.0 | 0.     | 0          | 0.0           | 0.0           | 0.0 |    |
| 4.00000E-04  | G    | 0.0 | 0.0 | -2.    | 173625E-02 | 1.104167E-02  | 1.050818E-02  | 0.0 |    |
| 8.00000E-04  | G    | 0.0 | 0.0 | -7.    | 204904E-02 | 2.847414E-02  | 2.852519E-02  | 0.0 |    |
| 1.200000E-03 | G    | 0.0 | 0.0 | -1.    | 433462E-01 | 4.082027E-02  | 4.915178E-02  | 0.0 |    |
|              |      |     |     |        |            |               |               |     |    |
|              |      |     |     |        |            |               |               |     |    |
|              |      |     |     |        |            |               |               |     |    |
| 3.879996E-02 | G    | 0.0 | 0.0 | -3.    | 726422E-02 | -6.629907E-05 | 1.039267E-02  | 0.0 |    |
| 3.919996E-02 | G    | 0.0 | 0.0 | -2.    | 122380E-02 | -1.431050E-05 | 5.916678E-03  | 0.0 |    |
| 3.959996E-02 | G    | 0.0 | 0.0 | -2.    | 998187E-03 | -7.089762E-06 | 8.371174E-04  | 0.0 |    |
| 3.999996E-02 | G    | 0.0 | 0.0 | 1.     | 535974E-02 | 5.380207E-06  | -4.281030E-03 | 0.0 |    |
|              |      | 22  |     |        |            |               |               |     |    |
| FOINI-ID =   |      | 55  | D   | ISPLAC | EMENT      | VECTOR        |               |     |    |
|              |      |     |     |        |            |               |               |     |    |
| TIME         | TYPE |     | Τ1  | Т2     | Т3         | R1            | R2            |     | R3 |
| 0.0          | G    | 0.0 | 0.0 | 0.     | 0          | 0.0           | 0.0           | 0.0 |    |
| 4.00000E-04  | G    | 0.0 | 0.0 | -1.    | 122398E-02 | 9.220218E-03  | 6.138594E-03  | 0.0 |    |
| 8.00000E-04  | G    | 0.0 | 0.0 | -4.    | 424753E-02 | 2.576699E-02  | 2.014980E-02  | 0.0 |    |
| 1.200000E-03 | G    | 0.0 | 0.0 | -1.    | 030773E-01 | 3.819036E-02  | 3.922388E-02  | 0.0 |    |
| •            |      |     |     |        |            |               |               |     |    |
| •            |      |     |     |        |            |               |               |     |    |
| 3 879996E-02 | G    | 0 0 | 0 0 | -3     | 729695E-02 | 1 898676E-05  | 1 037927E-02  | 0 0 |    |
| 3 919996E-02 | G    | 0 0 | 0.0 | -2     | 121863E-02 | 3 488550E-05  | 5 907703E-03  | 0 0 |    |
| 3.959996E-02 | G    | 0.0 | 0.0 | -3.    | 002583E-03 | -2.228106E-07 | 8.361273E-04  | 0.0 |    |
| 3 999996E-02 | G    | 0 0 | 0.0 | 1      | 535096E-02 | -3 032754E-05 | -4 274252E-03 | 0 0 |    |
| 5.555556     | 6    | 0.0 | 0.0 | ±•     | 5556761 02 | 5.052/512 05  | 1.2,12321 03  | 0.0 |    |
| POINT-ID =   |      | 55  |     |        |            |               |               |     |    |
|              |      |     | D   | ISPLAC | ЕМЕΝТ      | VECTOR        |               |     |    |
| TIME         | TYPE |     | т1  | т2     | Т3         | R1            | R2            |     | R3 |
| 0.0          | G    | 0.0 | 0.0 | 0.     | 0          | 0.0           | 0.0           | 0.0 |    |
| 4.000000E-04 | G    | 0.0 | 0.0 | -2.    | 849185E-03 | 7.791447E-03  | 4.611430E-03  | 0.0 |    |
| 8.000000E-04 | G    | 0.0 | 0.0 | -1.    | 992890E-02 | 2.322436E-02  | 1.681028E-02  | 0.0 |    |
| 1.200000E-03 | G    | 0.0 | 0.0 | -6.    | 643156E-02 | 3.540079E-02  | 3.501805E-02  | 0.0 |    |
|              | 0    | 0.0 | 0.0 | 0.     | 0151501 02 | 3.3100791 02  | 5.5010051 02  | 0.0 |    |
| •            |      |     |     |        |            |               |               |     |    |
|              |      |     |     |        |            |               |               |     |    |
| 3.879996E-02 | G    | 0.0 | 0.0 | -3.    | 722652E-02 | 1.035188E-04  | 1.039059E-02  | 0.0 |    |
| 3.919996E-02 | G    | 0.0 | 0.0 | -2.    | 115454E-02 | 8.268487E-05  | 5.912832E-03  | 0.0 |    |
| 3.959996E-02 | G    | 0.0 | 0.0 | -2.    | 998628E-03 | 6.654292E-06  | 8.371378E-04  | 0.0 |    |
| 3.999996E-02 | G    | 0.0 | 0.0 | 1.     | 529953E-02 | -6.482315E-05 | -4.277684E-03 | 0.0 |    |

#### 17. MSC/NASTRAN Users have finished this exercise. MSC/ PATRAN Users should proceed to the next step.

18. Proceed with the Reverse Translation process, that is importing the **prob3.op2** results file into MSC/PATRAN. To do this, return to the Analysis form and proceed as follows:

#### ♦ Analysis

Action:

Object: Method Read Output2

**Result Entities** 

Translate

Select Results File...

Select File

OK Apply prob3.op2

When the translation is complete bring up the **Results** form.

#### ♦ Results

Form Type:

Select Results Cases (Highlight all.)

#### **Get Results**

Select Result

Plot Type

Plot Type Options...

Global Var...

Global Variables

Apply

Result(Y)...

Results

Vector Component

#### OK

Node IDs

1.1 Displacements, Translational

**XY Plot** 

Advanced

1-Time

**1.1-Displacements, Translational** 

 $\Box X \quad \Box Y \quad \blacksquare Z$ 

Node 11

MSC/NASTRAN 102 Exercise Workbook

# Direct Transient Response Analysis

#### Apply

WORKSHOP 3

New Title or Title Filter

Displacement Response At Loaded Corner

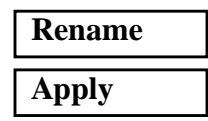

You may reset the graphics by clicking on this icon:

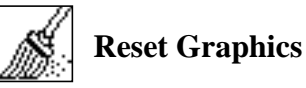

Figure 3.3-Displacement Response at Node 11

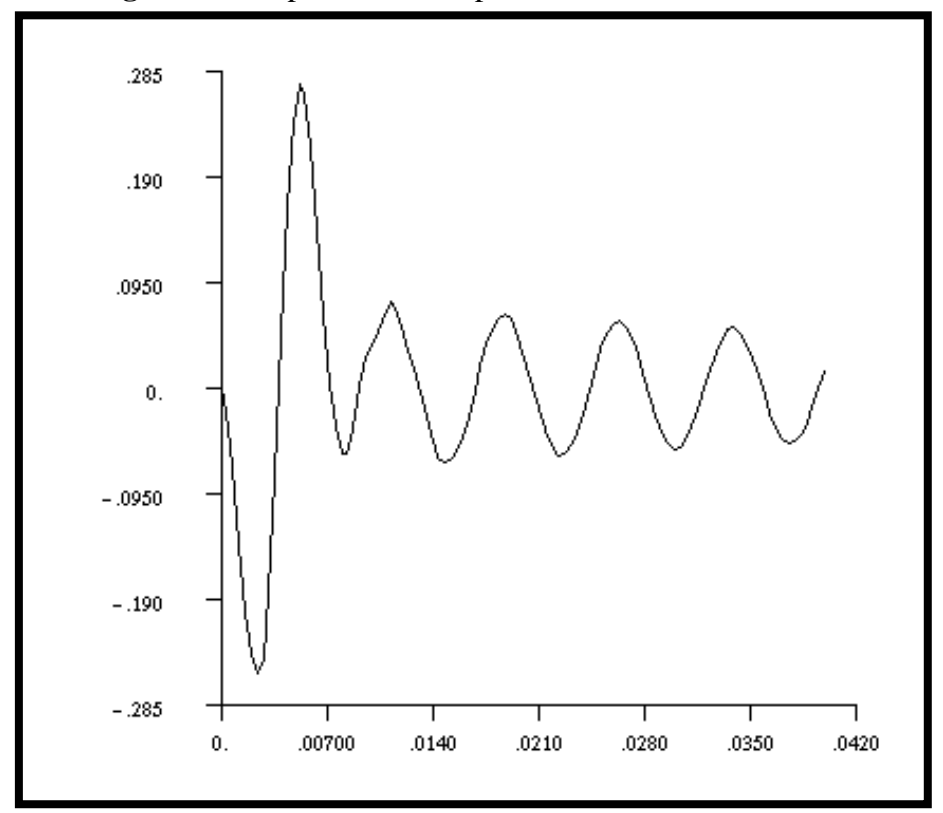

Repeat the above steps for plotting the xy plots of Node 11, Node 33 and Node 55. Return to the *Results Display* form. If the *Curves for XY Plot* form and the *Result XY Plot Options* form are still open, close them by pushing the **Cancel** button.

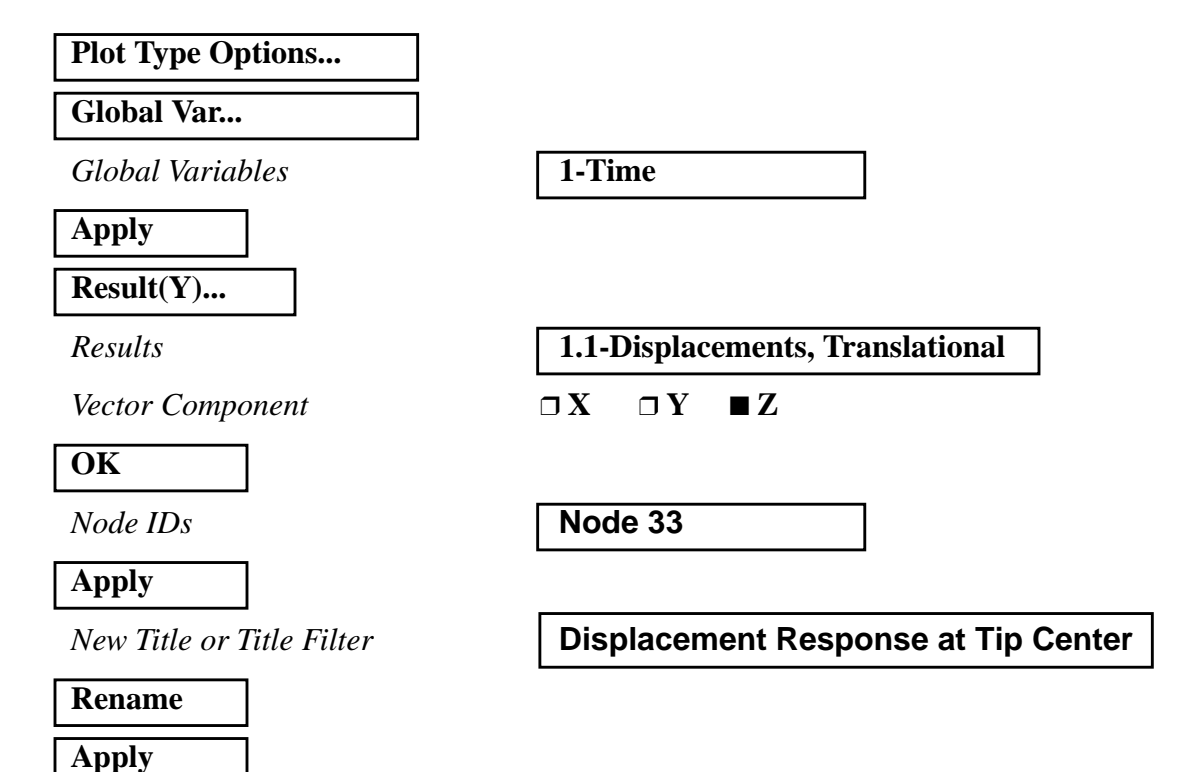

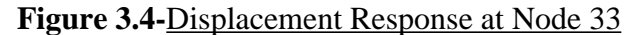

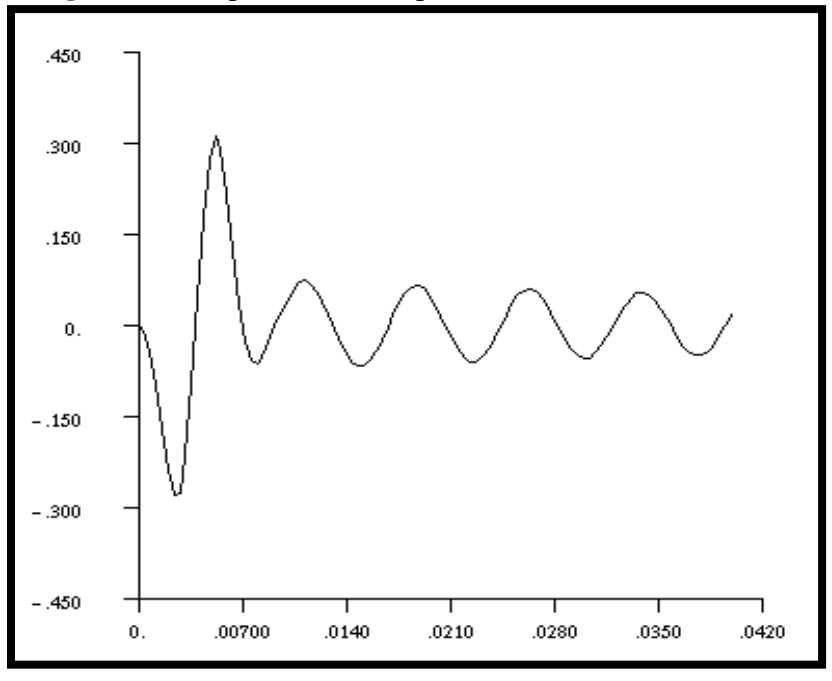

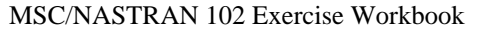

# WORKSHOP 3 Direct Transient Response Analysis

Return to the *Results Display* form. If the *Curves for XY Plot* form and the *Result XY Plot Options* form are still open, close them by pushing the **Cancel** button.

| Plot Type Option          |                                             |
|---------------------------|---------------------------------------------|
| Global Var                |                                             |
| Global Variables          | 1. Time                                     |
| Apply                     |                                             |
| Result(Y)                 |                                             |
| Results                   | 1.1-Displacements, Translational            |
| Vector Component          | $\Box X  \Box Y  \blacksquare Z$            |
| ОК                        |                                             |
| Node IDs                  | Node 55                                     |
| Apply                     |                                             |
| New Title or Title Filter | Displacement Response at<br>Opposite Corner |
| Rename                    |                                             |

#### Figure 3.5-Displacement Response at Node 55

Apply

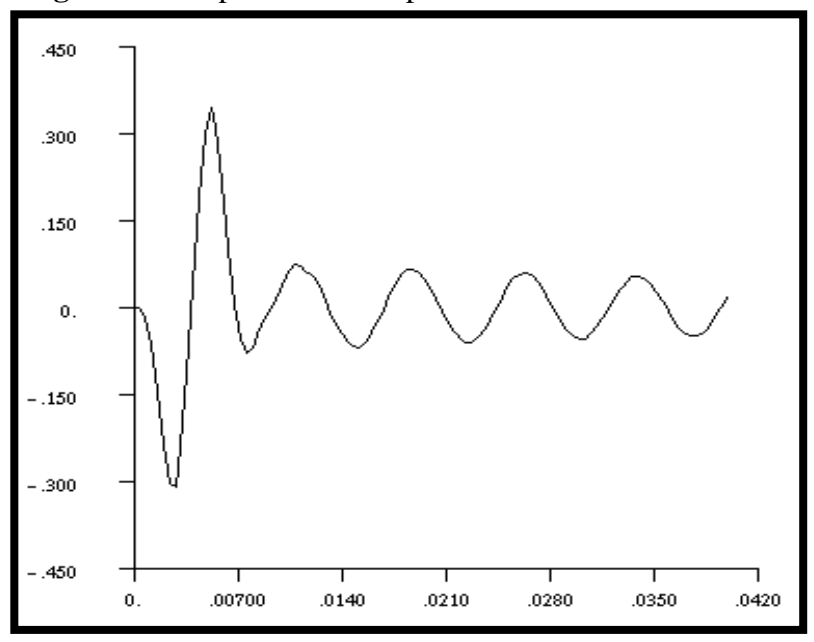

Quit MSC/PATRAN when you are finished with this exercise.

MSC/NASTRAN 102 Exercise Workbook

MSC/NASTRAN 102 Exercise Workbook